病理学会 施設診療科登録システム改修詳細

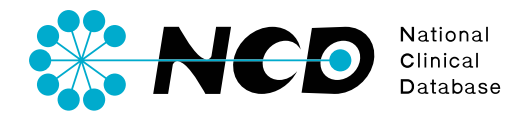

20160621

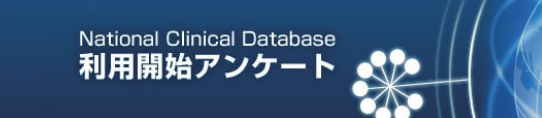

# 診療科長登録用

| 個人                           | 情報                          |                                                                  | 所属施設情           | 報          |
|------------------------------|-----------------------------|------------------------------------------------------------------|-----------------|------------|
|                              | 漢字 ※<br>(全角文字)              | 姓    名                                                           |                 | 主たる所属施設の選択 |
| 氏名                           | <mark>カナ</mark> *<br>(全角カナ) | 姓名                                                               | 施設名 *<br>診療科名 * |            |
|                              | <mark>英字</mark><br>(半角英字)   | 姓    名                                                           | 職位              |            |
| 生年月日 \star                   |                             | 年 月 日                                                            |                 |            |
| メールアドレス *<br>(半角文字)          |                             |                                                                  |                 |            |
| UMIN-IDの保有状況 *               |                             | ○未保有 ○不明 ○保有                                                     |                 |            |
| 医籍情報 ※                       |                             | 医籍番号                                                             |                 |            |
| JACVSD(成人心臓外科)<br>への参加有無 *   |                             | <ul> <li>◆参加している</li> <li>◆参加見込みである</li> <li>◆参加していない</li> </ul> |                 |            |
| JCCVSD (先天性心臓外科)<br>への参加有無 * |                             | <ul> <li>◆参加している</li> <li>◆参加見込みである</li> <li>◆参加していない</li> </ul> |                 |            |

○ National Clinical Databaseの利用に際し、UMINへの登録に同意します ※
 ○ 利用者登録の完了時に連絡メールの配信を希望します

#### ※は必須項目です

このフォームに入力いただいた個人情報は、診療科長登録のために利用いたします。 詳しくは、下記規約をご確認いただきご同意願います。

### 個人情報の取り扱いについて

| 1.事業者の名称                | 一般社団法人 National Clinical Database                                                                                      |  |
|-------------------------|----------------------------------------------------------------------------------------------------|--|
| 2.個人情報保護管理者の所属及び連<br>絡先 | 個人情報保護管理者:事務局主任<br>Eメール:edu@ncd-core.jp                                                                                |  |
| 3.個人情報の利用目的について         | <ul> <li>施設、利用者等の登録及び変更に対応するため</li> <li>登録に必要な検索に用いるため</li> <li>システム運用に関わる情報を提供するため</li> <li>お問合せの回答に利用するため</li> </ul> |  |
| 4.個人情報の第三者提供について        | 法合等の定めに基づく場合を除き、当社で上記目的に使用するだけで、入力された情報を第三者に提供することはありません。                                                              |  |
| 5 個上總級の取扱いの禾託について       | 利用目的の達成に必要な範囲内において、他の事業者へ個人情報を委託することがあります。 その場合は、個                                                                     |  |

「主たる所属施設」ボタンをクリックし 遷移先ページにて診療科名を入力します。

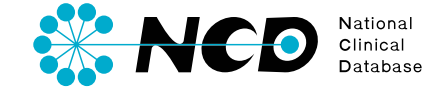

# 

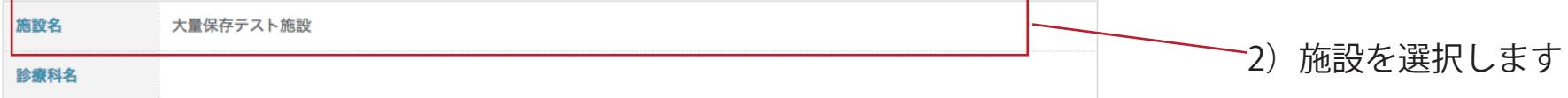

| 施設名       | 診療科名   |
|-----------|--------|
| 大量保存テスト施設 | 診療科1   |
| 大量保存テスト施設 | 診療科2   |
| 大量保存テスト施設 | テスト生田目 |

| 診療科名<br>(全角文字) | 診療科名は15文字以内で入力してください                                                                       |  |
|----------------|--------------------------------------------------------------------------------------------|--|
| 施設住所           | ✓施設と住所が同じ                                                                                  |  |
| 病理剖検登録について     | □ 病理剖検登録を行う診療科である<br>病理剖検登録を希望される場合は、必ずチェックを入れてください。<br>病理剖検以外の症例登録を希望される場合は、空欄のままにしてください。 |  |

確定

診療科登録

閉じる

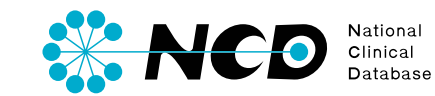

# 主たる所属施設の選択

| 都道府県<br>東京都 ◆     | 施設名(部分一致)<br>⇒ テスト | 検索 |  |
|-------------------|--------------------|----|--|
| *都道府県は必ず選択してください。 |                    |    |  |

## 選択中の施設

| 施設名  | 大量保存テスト施設 |
|------|-----------|
| 診療科名 |           |

| 施設名       | 診療科名   |
|-----------|--------|
| 大量保存テスト施設 | 診療科1   |
| 大量保存テスト施設 | 診療科2   |
| 大量保存テスト施設 | テスト生田目 |

| 診療科名<br>(全角文字) | 病理診療科 診療科名は15文字以内で入力してください                                                                 |            |
|----------------|--------------------------------------------------------------------------------------------|------------|
| 施設住所           | ■ 施設と住所が同じ                                                                                 | う) 診療科石を入力 |
| 病理剖検登録について     | ■ 病理剖検登録を行う診療科である<br>病理剖検登録を希望される場合は、必ずチェックを入れてください。<br>病理剖検以外の症例登録を希望される場合は、空欄のままにしてください。 |            |

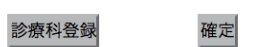

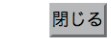

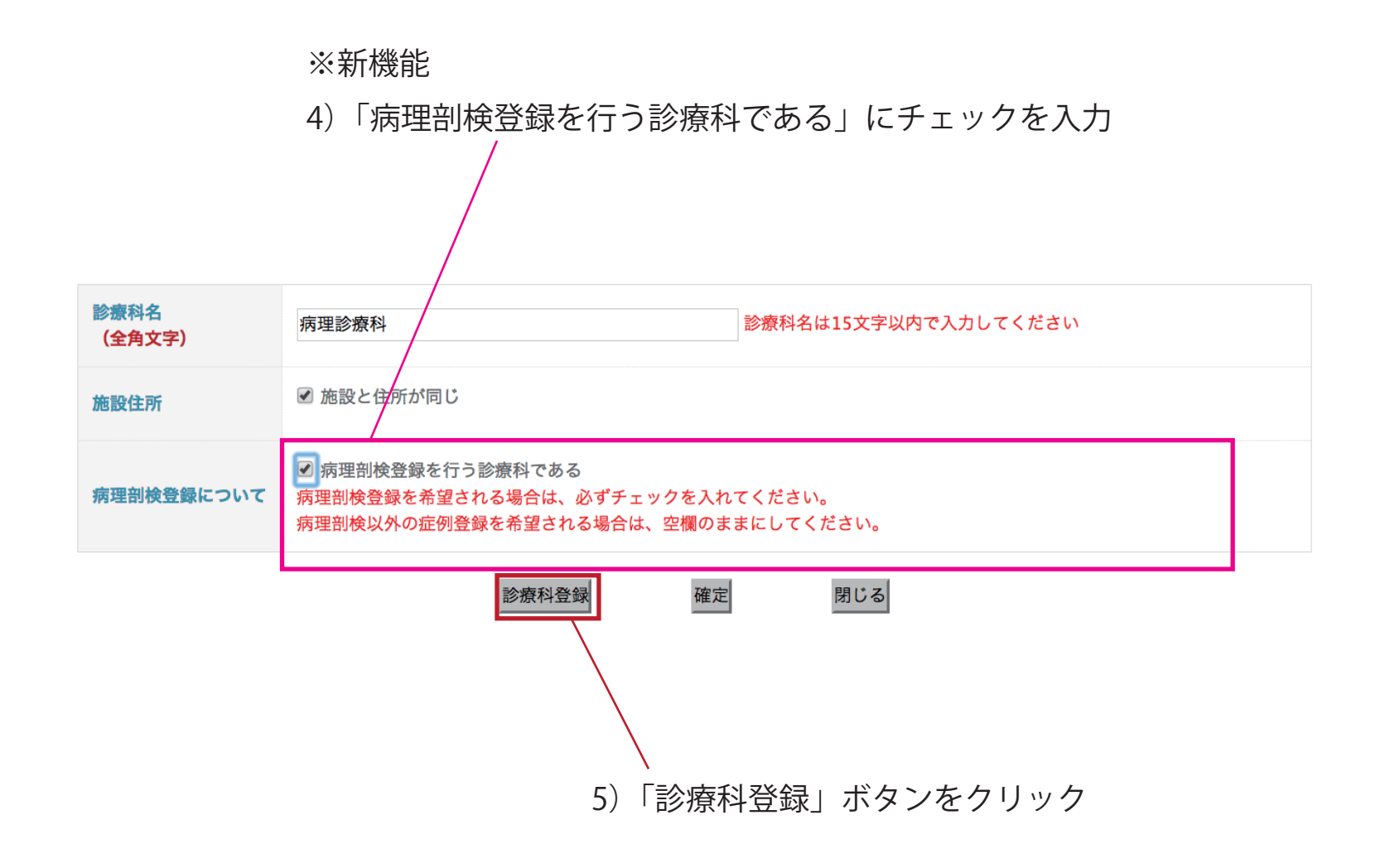

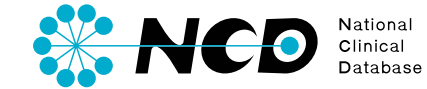

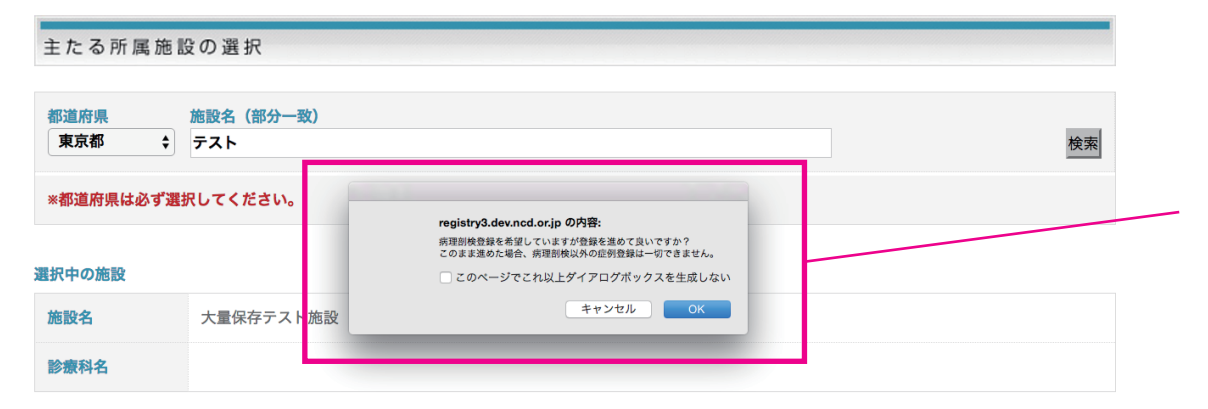

| 施設名       | 診療科名   |
|-----------|--------|
| 大量保存テスト施設 | 診療科1   |
| 大量保存テスト施設 | 診療科2   |
| 大量保存テスト施設 | テスト生田目 |

6) ポップアップによって再度確認

「病理剖検登録を希望していますが登録を進めて良いですか? このまま進めた場合、病理剖検以外の症例登録は一切できません。」

| 診療科名<br>(全角文字) | 病理診療科                                                                                      | 診療科名は15文字以内で入力してください |  |  |
|----------------|--------------------------------------------------------------------------------------------|----------------------|--|--|
| 施設住所           | ☑ 施設と住所が同じ                                                                                 |                      |  |  |
| 病理剖検登録について     | ☑ 病理剖検登録を行う診療科である<br>病理剖検登録を希望される場合は、必ずチェックを入れてください。<br>病理剖検以外の症例登録を希望される場合は、空欄のままにしてください。 |                      |  |  |
| 診療科登録 確定 閉じる   |                                                                                            |                      |  |  |

─ 7)確定ボタンをクリック。

利用開始アンケートに戻ります。

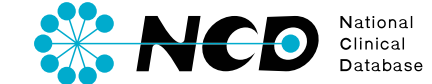

| ※都道府県は必 | ず選択してください。 |                                                    |                                  |
|---------|------------|----------------------------------------------------|----------------------------------|
| 選択中の施設  |            | registrv3.dev.ncd.or.ip の内容:                       |                                  |
| 施設名     | 施設1        | 新理制機登録は一切できません。そのほかの症例登録は可能です。<br>このまま登録を進めて良いですか? |                                  |
| 診療科名    |            | このページでごれ以上ダイアログボックスを生成しない<br>キャンセル OK              | ※新機能                             |
|         | 施設名        | 診療科名                                               | 6)ポップアップによって再度確認(チェックを入れない場合)    |
| 施設1     |            | 診療科5                                               | 「病理剖検登録は一切できません。                 |
| 施設1     |            | 診療科1                                               | そのほかの庁例発行は可能です。その中本発行を進めて自いですか?」 |
| 施設1     |            | 診療科2                                               | てのはかの症例豆球はり形です。このよよ豆球を進めて良いですか?」 |
| 施設1     |            | 診療科3                                               |                                  |

| 診療科名<br>(全角文字) | テスト外科                                                                                    | 診療科名は15文字以内で入力してください |
|----------------|------------------------------------------------------------------------------------------|----------------------|
| 施設住所           | ■ 施設と住所が同じ                                                                               |                      |
| 病理剖検登録について     | 病理剖検登録を行う診療科である<br>病理剖検登録を希望される場合は、必ずチェックを入れてください。<br>病理剖検以外の症例登録を希望される場合は、空欄のままにしてください。 |                      |

NCD National Clinical Database

| Na<br>利      | tional Clinica<br><b>用開始ア</b> : |                                                                     |                 |
|--------------|---------------------------------|---------------------------------------------------------------------|-----------------|
| 診療           | 科友兌球用                           |                                                                     |                 |
| 個人           | 青報                              |                                                                     | 所属施設情報          |
|              | 漢字 ※<br>(全角文字)                  | 姓    名                                                              | 主たる所属施設の選択      |
| 斥名           | カナ ※                            | 姓名                                                                  | 施設名 * 大量保存テスト施設 |
| 2011         | (全角カナ)                          |                                                                     | 診療科名 * 病理診療科    |
|              | 英字<br>(半角英字)                    | 姓名                                                                  | 職位              |
| 生年月          | 8 *                             | 年月日                                                                 |                 |
| メール          | アドレス *                          |                                                                     |                 |
| (半角          | 文字)                             |                                                                     | 8)診療科名が反映されています |
| UMIN         | -IDの保有状況 *                      | ◎ 未保有 ◎ 不明 ◎ 保有                                                     |                 |
| 医籍情          | 報 ※                             | 医籍番号                                                                |                 |
| JACVS<br>への参 | D(成人心臟外科)<br>加有無 ※              | <ul> <li>◎ 参加している</li> <li>◎ 参加見込みである</li> <li>◎ 参加していない</li> </ul> |                 |
| JCCVS<br>への参 | D(先天性心臟外科)<br>加有無 ※             | <ul> <li>● 参加している</li> <li>● 参加見込みである</li> <li>● 参加していない</li> </ul> |                 |

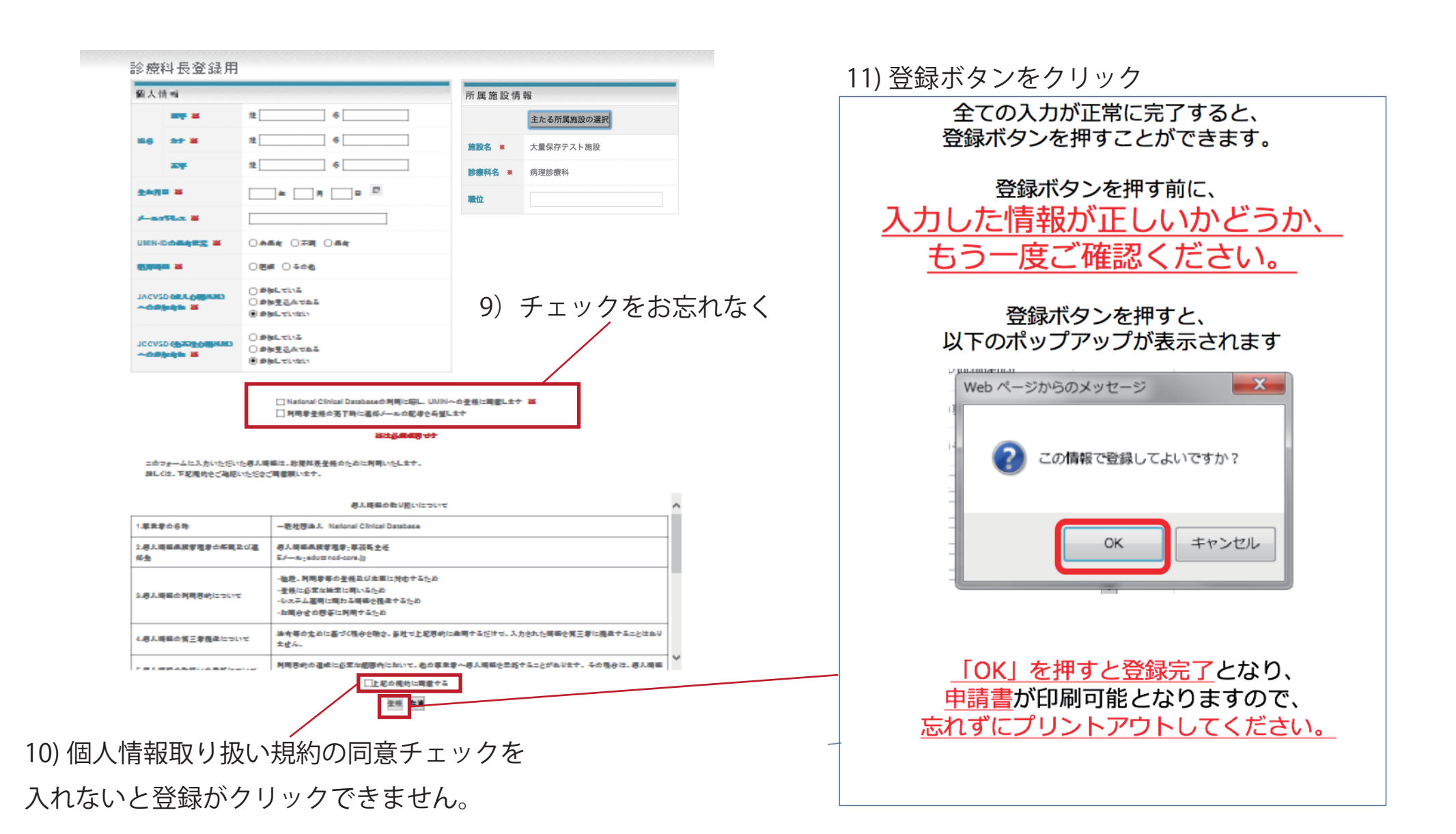

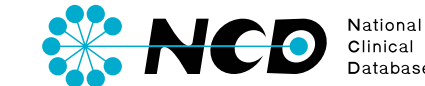

| ▶ 登録情報の設定・変更                    |                                     | × ログアウト ? ヘルプ                            |                         |
|---------------------------------|-------------------------------------|------------------------------------------|-------------------------|
| ユーザー情報                          |                                     |                                          |                         |
| 病理 1朗 先生                        | 施設診療科<br>大量保存テスト施設テスト生田目<br>施設診療科切換 | ユーサータイフ<br>診療科長<br>(Department Director) |                         |
| 専門医分野 病理科                       | エールカレキオの半部第20Vo                     | ◎ 過去のご利用履歴                               |                         |
| 2013/12/19 17:27<br>XXXX        |                                     | 病理剖検登録                                   |                         |
| 2013/12/19 17:24<br>NCD SE テスト2 |                                     | E-ラーニング                                  |                         |
| 2013/12/18 20:31<br>通知情報(新着)    |                                     | e-leaning メニュー画面に移動します                   |                         |
| 2011/12/15 00:00<br>20111215    |                                     | CRF, マニュアル<br>RF,マニュアル等が掲載されているページに移動します | 症例登録画面にログインすると、         |
| 2011/01/01 09:50<br>test50      |                                     |                                          | 病理剖検登録・E ラーニング・CRF/ マニュ |
| 2011/01/01 09:49<br>test49      |                                     |                                          |                         |
| 2011/01/01 09:48<br>test48      |                                     |                                          | しか衣示されません。              |
| 2011/01/01 09:47                |                                     |                                          |                         |

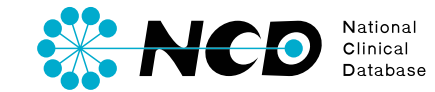

# ご不明な点・ご質問等がありましたら、 下記 URL よりよりお問い合わせください。

NCD HP お問い合わせ URL http://www.ncd.or.jp/contact/index.html

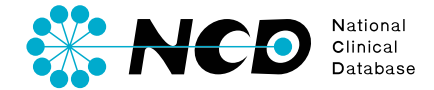